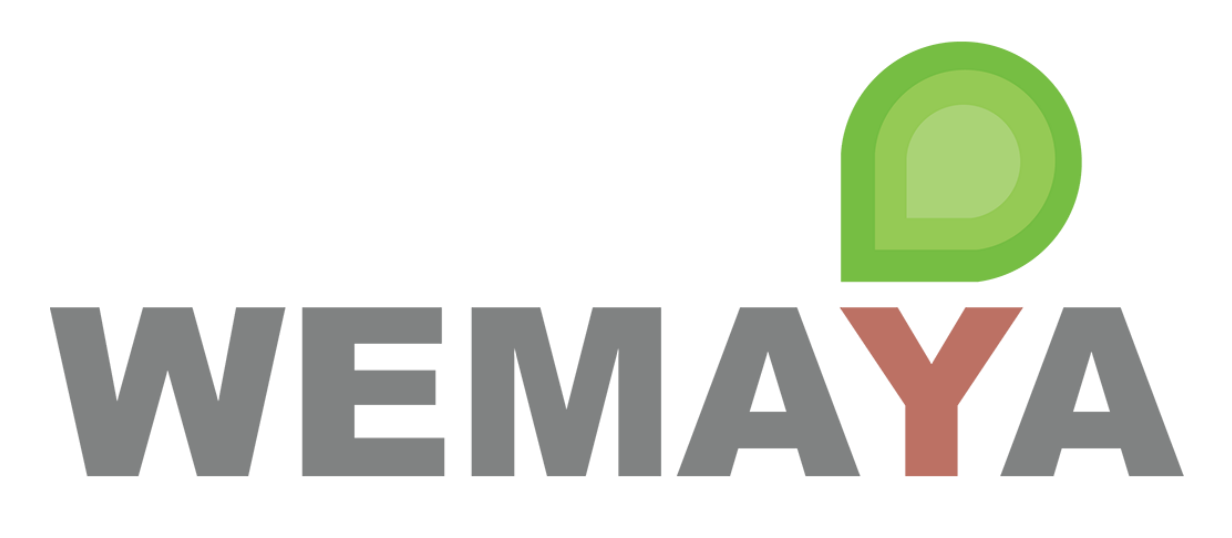

# Manual de Usuario Aprendiz

# Plataforma

ÚLTIMA ACTUALIZACIÓN: NOVIEMBRE 2020

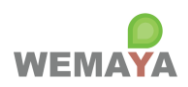

# Contenido

| 1.   | Acceso a la plataforma web              | 3    |
|------|-----------------------------------------|------|
| 2.   | Mi Perfil                               | 4    |
| 3.   | Mis Cursos                              | 5    |
| Figu | ra 1. Módulo: Datos Generales           | 7    |
| Figu | ra 2. Módulo: Avanœ Histórico           | 7    |
| Figu | ra 3. Módulo: Cambiar Contraseña        | 8    |
| Figu | ra 4. Módulo: Mis Cursos                | 8    |
| Figu | ra 5. Módulo: Detalle del Curso         | 9    |
| Figu | ra 6. Consultar Elemento: Audio MP3     | 9    |
| Figu | ra 7. Consultar Elemento: Video MP4     | . 10 |
| Figu | ra 8. Consultar Elemento: Video YouTube | . 10 |
| Figu | ra 9. Consultar Elemento: Documento PDF | . 11 |
| Figu | ra 10. Contestar quiz                   | . 11 |
| Figu | ra 11. Consultar mis resultados         | . 12 |

Página 2 de 12

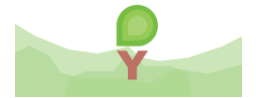

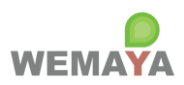

## ACCESO A LA PLATAFORMA WEB

- 1. Acceso a la plataforma web
  - 1. Ingresa a https://acceso.wemaya.com/
  - 2. Escribe tu usuario y contraseña default que recibiste en la invitación por correo.
  - 3. Recuerda que puedes cambiar tu contraseña por una de tu preferencia.

| WEMAYA                           | Cambiar idioma                   |
|----------------------------------|----------------------------------|
| Usuario<br>Contraseña            | Ingresar usuario y<br>contraseña |
| Entrar<br>¿Olvidé mi contraseña? |                                  |
|                                  |                                  |

Página 3 de 12

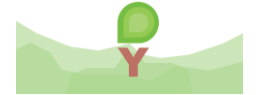

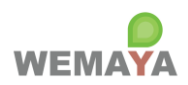

## MÓDULOS Y FUNCIONES DEL ROL APRENDIZ

Nota: hacer clic en el título del módulo para ver la captura de pantalla correspondiente.

2. Mi Perfil

### 2.1. Módulo: Datos Generales

- 2.1.1. **Descripción**: Muestra y permite editar los datos generales del perfil de usuario.
- 2.1.2. Funciones:
  - 2.1.2.1. Actualizar nombre, apellido paterno, apellido materno.
  - 2.1.2.2. Actualizar foto o imagen de perfil.
  - 2.1.2.3. Consultar datos adicionales del registro: fecha de alta, fecha de último acceso, fecha de última modificación del perfil, empresa y correo.

#### 2.2. Módulo: Avance Histórico

- 2.2.1. **Descripción**: Muestra el historial de todos los cursos que el usuario está inscrito y si estos siguen activos o no. También muestra el total de elementos vistos por curso y el porcentaje de avance.
- 2.2.2. Funciones:
  - 2.2.2.1. N/A. Solo consulta.
- 2.3. Módulo: Cambiar Contraseña
  - 2.3.1. **Descripción**: Permite cambiar la contraseña para iniciar sesión.
  - 2.3.2. Funciones:
    - 2.3.2.1. Ingresar contraseña actual, nueva contraseña y su confirmación. La contraseña debe ser al menos 6 caracteres y tener: 1 mayúscula, 1 minúscula, 1 dígito.

Página 4 de 12

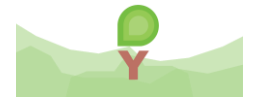

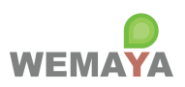

### 3. Mis Cursos

## 3.1. Módulo: Mis Cursos

3.1.1. **Descripción**: Muestra el *dashboard* de todos los cursos activos que el usuario está inscrito. La primera vez que se consulte un documento o video; se abra un quiz; o se descargue un documento Office (Word, Excel, PowerPoint), el elemento se considera como visto y el porcentaje de avance se incrementa. El administrador de su empresa puede descargar un reporte en Excel del avance por usuarios y cursos.

### 3.1.2. Funciones:

- 3.1.2.1. Buscar por nombre del plan de estudios, del curso o del instructor.
- 3.1.2.2. Hacer doble clic en la fila de la tabla para ver el detalle del curso.

## 3.2. Módulo: Detalle del Curso

- 3.2.1. **Descripción**: Muestra los datos generales del curso y permite visualizar, descargar y/o interactuar con sus elementos.
- 3.2.2. Funciones:
  - 3.2.2.1. Hacer doble clic en el elemento del árbol de contenido para **consultar el** elemento en cuestión. Los diferentes tipos son:
  - 3.2.2.2. CONTENEDOR. Agrupa los elementos. Cada curso debe tener al menos uno y puede haber contenedores anidados. (Nota: un contenedor no aparece en el total de elementos del curso para calcular el avance).
  - 3.2.2.3. COMENTARIO. Muestra un aviso o mensaje breve. (Nota: un contenedor no aparece en el total de elementos del curso para calcular el avance).
  - 3.2.2.4. <u>Audio en formato MP3.</u> Abre una ventana pequeña para reproducir el audio.
  - 3.2.2.5. <u>Video en formato MP4.</u> Abre una ventana para reproducir el video (contenido original producido por WEMAYA<sup>®</sup>).
  - 3.2.2.6. <u>Video de YouTube.</u> Abre una ventana para reproducir el video embebido (contenido de dominio público seleccionado por WEMAYA<sup>®</sup>).
  - 3.2.2.7. <u>Documento PDF.</u> Abre un visor de archivos PDF para imprimir o descargar.
  - 3.2.2.8. Documento Office. El archivo de Word, Excel o PowerPoint (.*doc,.docx,.xls,.xlsx,.ppt,.pptx*) se descarga directamente en la computadora.
  - 3.2.2.9. Quiz. El término quiz es sinónimo de examen, evaluación, prueba o cuestionario, y consta de una serie de preguntas de opción múltiple o abiertas para medir cuantitativa o cualitativamente los conocimientos, competencias o habilidades adquiridas en el curso; así como las opiniones, ideas y percepciones del aprendiz con respecto al contenido del curso, el instructor, las instalaciones, etc. El administrador de su empresa puede descargar un reporte en Excel de sus evaluaciones y respuestas. Un quiz consta de 3 tipos de preguntas:
    - 3.2.2.9.1. ÚNICA. Consta de una pregunta de **opción múltiple clásica** con 4 posibles opciones y solo una respuesta correcta.
    - 3.2.2.9.2. MÚLTIPLE. Consta de una pregunta de **opción múltiple personalizada** con un mínimo de 2 opciones y un máximo de 12. Cada opción puede considerarse como acierto o no. Para evaluar la pregunta como correcta, las opciones que el usuario seleccione deben cumplir el mínimo de aciertos especificado. Entre mayor sea el mínimo de aciertos, el grado de dificultad

Página 5 de 12

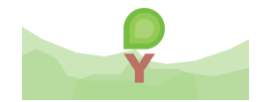

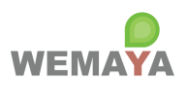

aumenta. Esta opción de cuestionamiento posee un potencial enorme para medir competencias cuantitativas y cualitativas mediante la combinación de opciones/aciertos.

- 3.2.2.9.3. ABIERTA. Consta de una **pregunta abierta** que el usuario puede contestar voluntariamente mediante entrada de texto.
- 3.2.2.9.4. Hacer doble clic en el quiz para iniciar a contestarlo.
- 3.2.2.9.5. Para evaluar el quiz todas las preguntas de opción múltiple son requeridas, ya sea seleccionando una sola o varias, dependiendo cómo haya formulado la pregunta el administrador de su empresa. Las preguntas abiertas son opcionales.
- 3.2.2.9.6. Para finalizar el quiz, hacer clic en **EVALUAR**.
- 3.2.2.9.7. <u>El quiz solo se puede contestar una vez. Si este ya ha sido contestado, se</u> mostrarán sus resultados.

Página 6 de 12

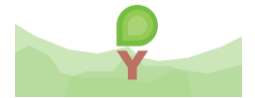

## WEMAYA | MANUAL DE USO DE PLATAFORMA (APRENDIZ)

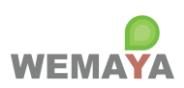

## CAPTURAS DE PANTALLA

| Perfil del Usuario  |                                        |                          |                          | 53 × |
|---------------------|----------------------------------------|--------------------------|--------------------------|------|
| Datos Generales     | Avance Histórico                       | Cambiar Contraseña       |                          |      |
| € Subir F           | Foto                                   |                          |                          |      |
| Nombre              |                                        | Apellido Paterno         | Apellido Materno         |      |
| WEMAYA              |                                        | ADMINISTRADOR            | DEMO                     |      |
| Fecha de Alta       |                                        | Fecha de Último Acceso   | Última Modificación      |      |
| 15/04/2020          |                                        | 03/11/2020 12:34:30 p.m. | 16/04/2020 06:42:18 p.m. |      |
| Empresa             | Empresa Correo Electrónico Empresarial |                          |                          | 1    |
| EMPRESA DEMO WEMAYA |                                        | demo.wemay               | Grabar                   |      |
| ✓ Habilitado        |                                        |                          | 🖺 Grabar Perfil          |      |

## Figura 1. Módulo: Datos Generales

## Figura 2. Módulo: Avance Histórico

| Perfil del Usuario |                  |                    |          |                  | :: ×   |  |
|--------------------|------------------|--------------------|----------|------------------|--------|--|
| Datos Generales    | Avance Histórico | Cambiar Contraseña |          |                  |        |  |
|                    | Curso            |                    | Activo   | Elementos Vistos | Avance |  |
| LA INTELIO         | GENCIA EMOCIONA  | L EN EL LIDERAZGO  | <b>×</b> | 15 / 16          | 93.75% |  |
|                    |                  |                    |          |                  |        |  |

Página 7 de 12

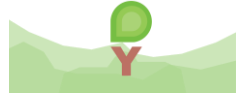

## WEMAYA | MANUAL DE USO DE PLATAFORMA (APRENDIZ)

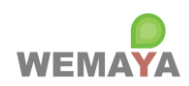

#### Figura 3. Módulo: Cambiar Contraseña

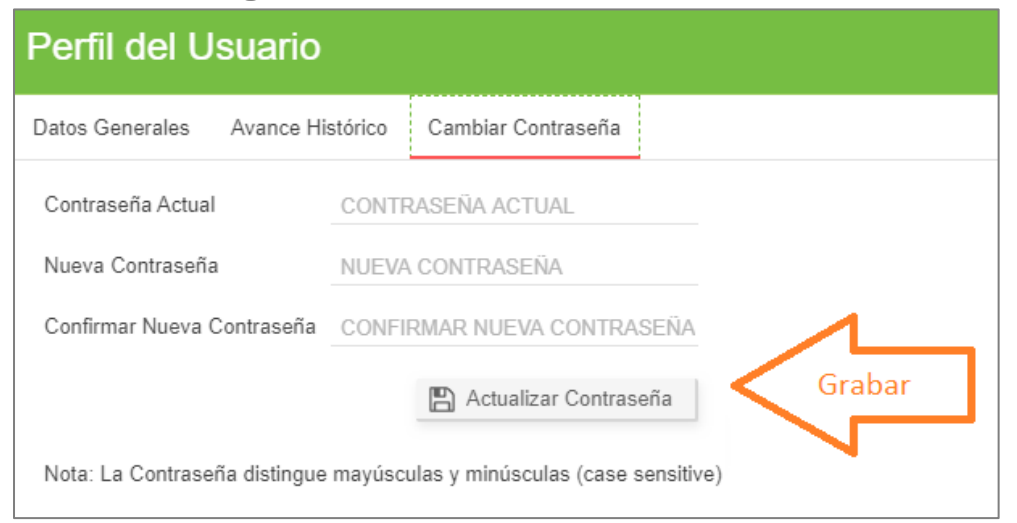

## Figura 4. Módulo: Mis Cursos

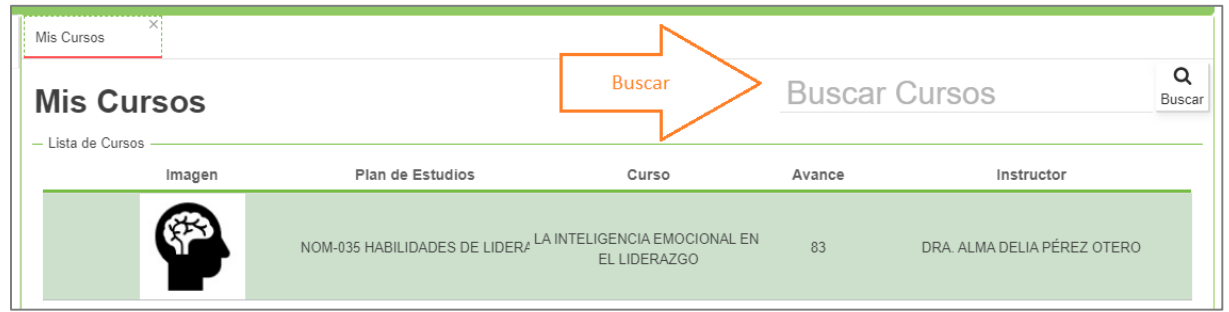

Página 8 de 12

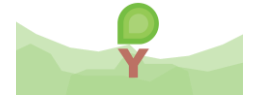

## WEMAYA | MANUAL DE USO DE PLATAFORMA (APRENDIZ)

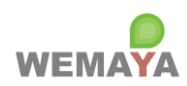

#### Figura 5. Módulo: Detalle del Curso

|                                                       | GENCIA E<br>Plan de Estudios | NOM-035 HABILIDADES DE LIDERAZGO Y ADMINISTRATIVAS                                                               | Duración Hrs.<br>4 hrs.                   |  |  |
|-------------------------------------------------------|------------------------------|----------------------------------------------------------------------------------------------------|-------------------------------------------|--|--|
| 1                                                     | Descripción                  | COMPRENDER LA IMPORTANCIA DE LA INTELIGENCIA EMOCIONAL<br>EN EL LIDERAZGO Y SU APLICACIÓN PRÁCTICA EN EL TRABAJO | Instructor<br>DRA. ALMA DELIA PEREZ OTERO |  |  |
| contenido                                             | 50                           |                                                                                                    |                                           |  |  |
| A 📑 OBJETIVO E II                                     | NSTRUCCIONES DEL CI          | JRS0                                                                                                    |                                           |  |  |
| 🔀 OBJETIVO                                            | DEL CURSO Y SÍNTESIS         | S DEL CURSO                                                                                                    |                                           |  |  |
| INSTRUCC                                              | IONES PARA COMPLET           | AR EL CURSO - LA INTELIGENCIA EMOCIONAL EN EL LIDERAZGO                                                          | Seleccionar                               |  |  |
| INSTRUCC                                              | IONES PARA REALIZAR          | UN CURSO EN LINEA EN WEMAYA                                                                                      | elemento                                  |  |  |
| D INSTRUCCIONES PARA VER UN VIDEO EN WEMAYA           |                              |                                                                                                    |                                           |  |  |
| D INSTRUCCIONES PARA REALIZAR UNA ACTIVIDAD EN WEMAYA |                              |                                                                                                    |                                           |  |  |
|                                                       | IONES PARA COMPLET           | AR LA EVALUACIÓN FINAL EN WEMAYA                                                                                 |                                           |  |  |
| E INSTRUCC                                            |                              |                                                                                                    |                                           |  |  |

#### Figura 6. Consultar Elemento: Audio MP3

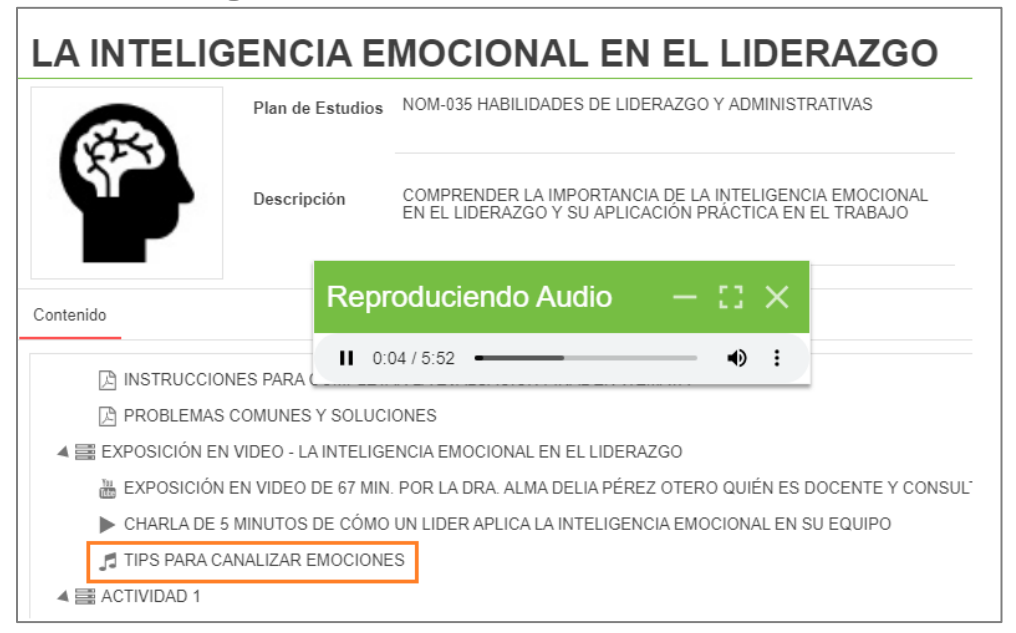

Página 9 de 12

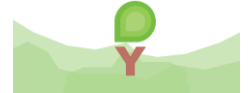

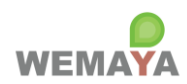

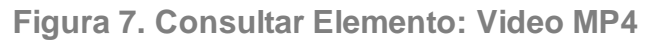

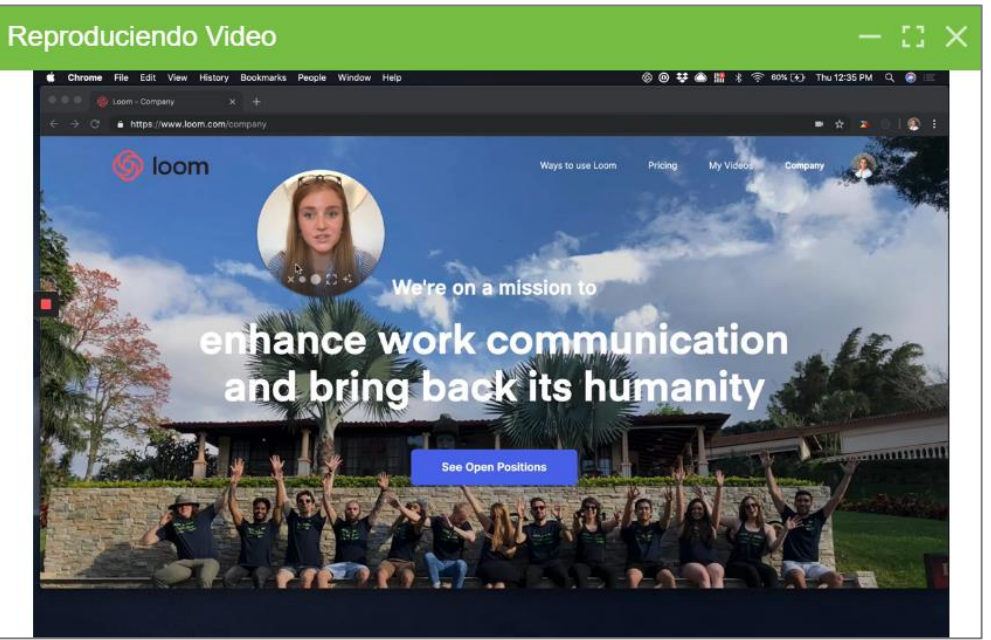

Figura 8. Consultar Elemento: Video YouTube

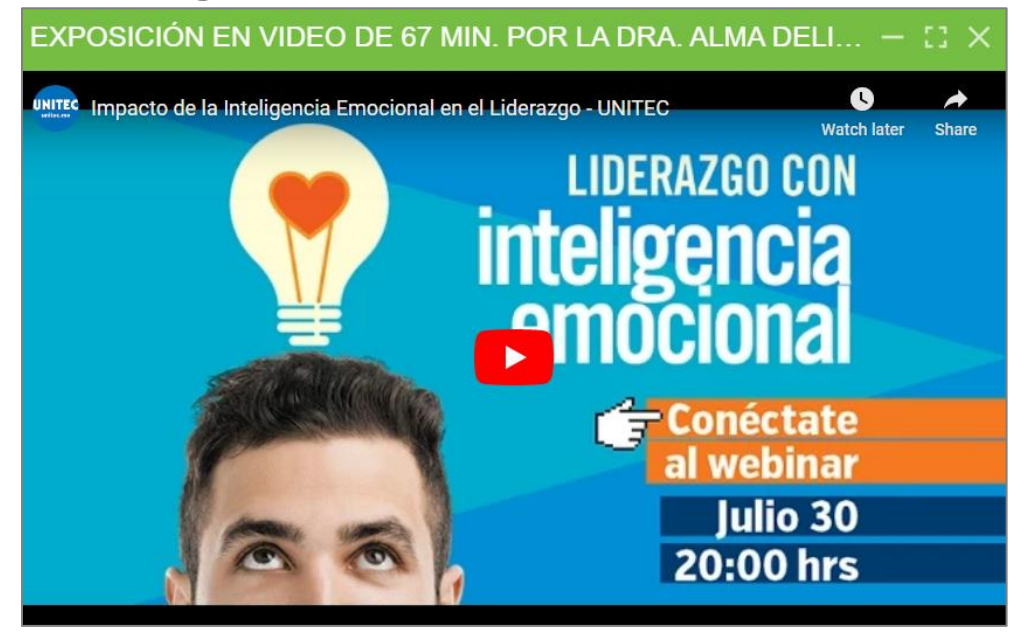

Página 10 de 12

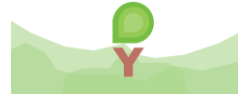

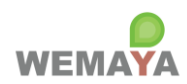

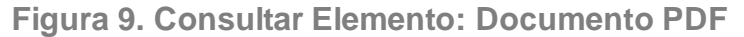

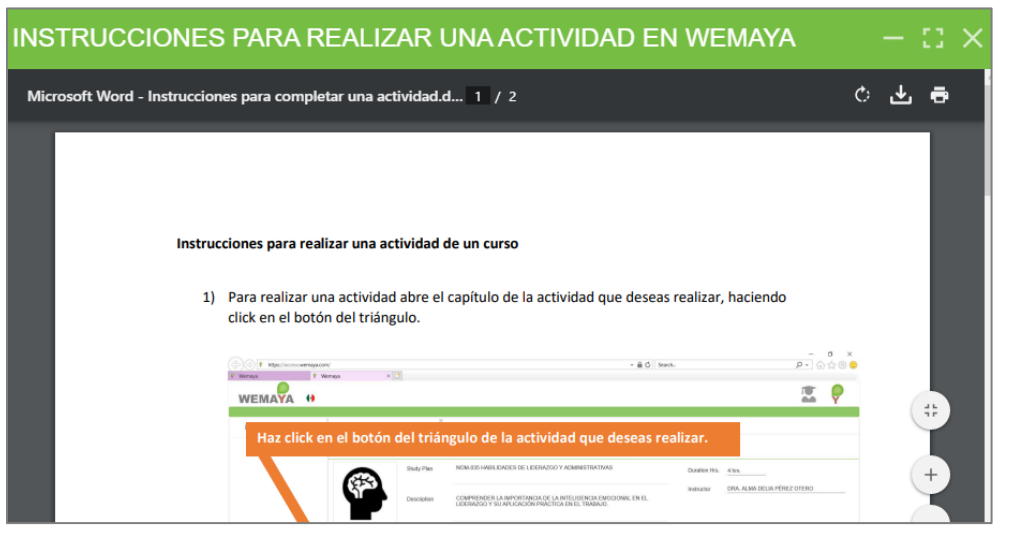

Figura 10. Contestar quiz

| EVALUACIÓN FINAL DEL CURSO                                                                                                    | ×         |
|----------------------------------------------------------------------------------------------------|-----------|
| Respuestas correctas: 5 / 10                                                                                                    | 🕑 Evaluar |
| LA INTELIGENCIA EMOCIONAL ES LA CAPACIDAD DE ENTENDER Y MA<br>PROPIAS EMOCIONES Y LAS DE LAS PERSONAS QUE TE RODEAN.                          | NEJAR TUS |
| VERDADERO                                                                                                    |           |
| SEGUN DANIEL GOLEMAN, "EL LIDERAZGO NO ES SINONIMO DE DOMI<br>SINO EL ARTE DE CONVENCER À LA GENTE DE QUE COLABORE PARA<br>VERDADERO<br>FALSO | NACION,   |
| UN BUEN LIDER ES AQUEL QUE CONSTANTEMENTE PIERDE EL CONTR<br>GENERA UN AMBIENTE NEGATIVO EN SU EQUIPO                                         |           |

Página 11 de 12

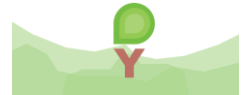

## WEMAYA | MANUAL DE USO DE PLATAFORMA (APRENDIZ)

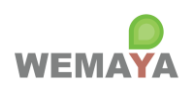

## Figura 11. Consultar mis resultados

| Pregunta                                                      | Respuesta | Resultado    |
|---------------------------------------------------------------|-----------|--------------|
| LA INTELIGENCIA EMOCIONAL ES LA CAPACIDAD DE EN VERDADERO     |           | $\bigcirc$   |
| SEGÚN DANIEL GOLEMAN, "EL LIDERAZGO NO ES SINÓ VERDADERO      |           | $\bigcirc$   |
| UN BUEN LÍDER ES AQUEL QUE CONSTANTEMENTE PIÉ VERDADERO       |           | $\bigotimes$ |
| UN BUEN LÍDER, ES AQUEL QUE SE HACE RESPONSAB VERDADERO       |           | $\bigcirc$   |
| ¿QUIÉN ES MÁS PROBABLE QUE TENGA ÉXITO, UN LÍDI LÍDER QUE GRI | TA        | $\bigotimes$ |

Página **12** de **12** 

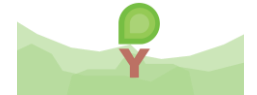